# Fiche TP 3 (Solution)

## Activité 1 :

#### <RelativeLayout

android:layout\_width="match\_parent" android:layout\_height="match\_parent">

\_

#### <Button

android:id="@+id/button" android:layout\_width="wrap\_content" android:layout\_height="wrap\_content" android:text="Un" />

#### <Button

android:id="@+id/button2" android:layout\_width="wrap\_content" android:layout\_height="wrap\_content" android:text="DEUX" android:layout\_centerHorizontal="true" />

#### <Button

android:id="@+id/button3" android:layout\_width="wrap\_content" android:layout\_height="wrap\_content" android:text="TROIS" android:layout\_alignParentRight="true" />

#### <Button

android:id="@+id/button4" android:layout\_width="wrap\_content" android:layout\_height="wrap\_content" android:text="Quatre" android:layout\_centerInParent="true" android:layout\_alignParentLeft="true" />

#### <Button

android:id="@+id/button5" android:layout\_width="wrap\_content" android:layout\_height="wrap\_content" android:text="Cinq" android:layout\_centerVertical="true" android:layout\_centerHorizontal="true" />

#### <Button

android:id="@+id/button6" android:layout\_width="wrap\_content" android:layout\_height="wrap\_content" android:text="Six" android:layout\_centerInParent="true" android:layout\_alignParentRight="true" />

#### <Button

```
android:id="@+id/button7"
android:layout_width="wrap_content"
android:layout_height="wrap_content"
android:text="Sept"
android:layout_alignParentBottom="true"
android:layout_alignParentLeft="true"
/>
```

#### <Button

```
android:id="@+id/button8"
android:layout_width="wrap_content"
android:layout_height="wrap_content"
android:text="Huit"
android:layout_alignParentBottom="true"
android:layout_centerHorizontal="true"
/>
```

#### <Button

```
android:id="@+id/button9"
android:layout_width="wrap_content"
android:layout_height="wrap_content"
android:text="Neuf"
android:layout_alignParentBottom="true"
android:layout_alignParentRight="true"
```

## />

```
<ImageView
android:id="@+id/imageView"
android:layout_width="match_parent"
android:layout_height="638dp"
android:layout_below="@id/button2"
app:srcCompat="@drawable/logo_univ"
```

/>

</RelativeLayout>

**<u>Remarque</u>** : il faut ajouter le fichier image nommé (logo\_univ) dans le répertoire res->drawable de votre application

Attention : toute ressource ajoutée doit avoir un nom écrit en minuscule

### Activité 2 :

<?xml version="1.0" encoding="utf-8"?>

#### <LinearLayout

xmlns:android="http://schemas.android.com/apk/res/android" xmlns:app="http://schemas.android.com/apk/res-auto" xmlns:tools="http://schemas.android.com/tools" android:layout\_width="match\_parent" android:layout\_height="match\_parent" android:orientation="vertical" tools:context=".MainActivity"

#### <TextView

android:id="@+id/textView1" android:layout\_width="wrap\_content" android:layout\_height="wrap\_content" android:text="Login" />

#### <EditText

android:id="@+id/editText1" android:layout\_width="match\_parent" android:layout\_height="wrap\_content" android:hint="Entrer le login"

#### <TextView

android:id="@+id/textView2" android:layout\_width="wrap\_content" android:layout\_height="wrap\_content" android:text="Password" />

#### <EditText

android:id="@+id/editTextTextPassword" android:layout\_width="match\_parent" android:layout\_height="wrap\_content" android:ems="10" android:hint="Entrer le Password" android:inputType="textPassword"

#### <LinearLayout

android:layout\_width= "match\_parent" android:layout\_height="wrap\_content" android:weightSum="100" android:orientation="horizontal" >

#### <Button

android:id="@+id/button1" android:layout\_width="wrap\_content" android:layout\_height="wrap\_content" android:text="Envoyer" android:layout\_weight="50" />

#### <Button

```
android:id="@+id/button2"
android:layout_width="wrap_content"
android:layout_height="wrap_content"
android:text="Quitter"
android:layout_weight="50" />
```

#### </LinearLayout>

</LinearLayout>

# Activité 3 :

Utilisez le même code de l'activité 2 avec les modifications suivantes :

- Dans le premier <LinearLayout> on ajoute l'attribut : android:background="@color/purple\_200"
- Dans les deux <**EditText**> on ajoute l'attribut : android:background="@color/jaune"/>
- Sur le fichier colors.xml on ajoute cette ligne : <color name="jaune">#FFFF00</color>

# Activité 4 :

## 1. Les composants de cette application

Cette application contient les composants graphiques suivants :

- Une phrase dans le TextView « Entrez votre prénom »
- Un EditText, c'est ici qu'on donne le prénom.
- Un bouton « valider » pour faire apparaisse le prénom rentré
- De plus, on voudrait, de la clique sur valider, qu'un message s'affiche avec le prénom qui a été rentré

#### 2. Les ressources de notre interface

Dans le dossier res/ values on va créer toutes les ressources de notre interface :

Couleurs, dimension, chaîne de caractères.

#### 2.1. Chaine de caractères :

Ouvrir le fichier string.xml et ajouter les lignes suivantes :

<string name="app\_name">Hello prenom</string>

Cette chaine de caractères « app\_name » va être utilisée pour affichera le titre « Hello prenom » tout en haut de notre application.

### <string name="prenom">Entrer votre prénom</string>

Cette chaine de caractères va être utilisée par le composant graphique «TextView », qui demande à l'utilisateur d'entrer son prénom

### <string name="prenomHint">Tapez votre prénom</string>

Cette chaine de caractères « prenomHint » va être utilisé par l'« EditText », qui indique à l'utilisateur où taper son prénom

| Tapez | votre prénom | Va |
|-------|--------------|----|

iello prenom

### <string name="bouton">Valider</string>

Cette variable (chaine de caractères) bouton va être utilisé par le composant graphique « bouton » pour afficher le texte Valider.

Voilà pour les chaînes de caractères de notre interface, on va maintenant s'occuper des couleurs de notre application.

### 2.2. Les Couleurs :

Ouvrir le ficher colors.xml pour ajouter quelques couleurs en insérant les lignes suivantes :

#### <color name="couleurTitre">#000000</color>

C'est la couleur qui va être utiliser pour le titre de notre application (Hello prenom)

<color name=" couleurFond"> #DDDDDD<</color>

C'est la couleur qui va être utiliser pour le fond de notre application

<color name="couleurMessage">#221596</color>

C'est la couleur qui va être utiliser pour le texte qui affiche le prénom (ex :Hello Amine).

## 2.3 Les Dimension :

On va maintenant s'occuper de la dimension du texte qui affiche le prénom entré (qui est affiché en bleu). Donc on crée un nouveau fichier dans <u>/ res/ values</u>, avec le nom : « dimension.xml »

Puis on ajoute sur ce fichier les lignes suivantes : <resources>

<dimension name=" dimMessage">30px</dimension>

</resources>

### **3. Interface**

Maintenant on va créer l'interface de notre application en utilisant les ressources qu'on a créé précédemment :

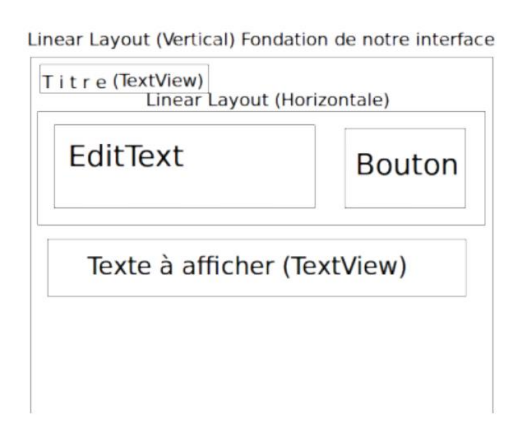

## 3.1- Linear Layout Vertical :

On crée tout d'abord un « **Linear Layout** » **vertical** qui contient tous les autres composants graphiques :

```
<LinearLayout
android:orientation="vertical"
android:layout_width="fill_parent"
android:layout_height="fill_parent"
android:background="@color/ couleurFond" >
```

Pour définir la couleur du fond on a ajouté cette ligne : android:background="@color/ couleurFond"

- « android:background » est la propriété de l'arrière-plan du Linear Layout.
- « @color/ couleurFond » est la ressource (couleur) que nous avons ajouté précédemment qui contient la couleur de fond.

## TextView

Ensuite on place le TextView qui contiendra le titre :

Entrez votre prénom :

```
<TextView
android:id="@+id/ TextViewPrenom"
android:layout_width="fill_parent"
android:layout_height="wrap_content"
android:text="@string/ Prenom"
android:textColor="@color/ couleurTitre" / >
```

Là on est en train de créer un composant graphique « TextView »:

On lui donne aussi un identifiant unique avec lequel on l'appellera dans la partie java.

```
android:id="@+id/ TextViewPrenom"
```

La variable possède comme id : « TextViewPrenom »

Ensuite on lui donne des dimensions :

```
Largeur :
android:layout_width="fill_parent"
```

Avec « fill\_parent », le TextView prend toute la place disponible en largeur.

Longueur : android:layout\_height="wrap\_content"

**RESPONSABLE : MR SOFIANE AMARA** 

2021 / 2022

Avec « wrap\_content », le TextView prend seulement la place qu'il a besoin.

On lui affecte ensuite le texte qu'on a entré tout à l'heure dans la variable Prenom :

android:text="@string/ Prenom"

## 3.2- Linear Layout Horizontal :

```
<LinearLayout
android:orientation="horizontal"
android:layout_width="fill_parent"
android:layout_height="wrap_content"
>
...code ...
</ LinearLayout>
On lui donne l'orientation horizontale :
android:orientation="horizontal"
Et on lui donne aussi des dimensions :
android:layout_width="fill_parent"
android:layout_height="wrap_content"
```

# 3.3 EditText

A l'intérieur de Linear Layout horizontal on insère un « EditText », là où l'utilisateur rentre son prénom : <EditText

android:id="@+id/ EditTextPrenom"

android:layout\_width="wrap\_content"

android:layout\_height="wrap\_content"

android:layout\_weight="1"

android:layout\_gravity="bottom"

### android:hint="@string/ prenomHint"

/>

C'est le même principe que la TextView. On lui donne un identifiant

«EditTextPrenom » :

android:id="@+id/ EditTextPrenom"

Puis des dimensions.

android:layout\_width="wrap\_content"

android:layout\_height="wrap\_content"

On lui donne aussi une priorité par rapport au bouton qu'on va ajouter après.

L'EditText et le bouton étant sur la même ligne, on attribue un poids prioritaire a

l'EditText, pour qu'il prenne plus de la moitié de l'écran :

android:layout\_weight="1"

Ensuite on le positionne en bas du Linear Layout :

android:layout\_gravity="bottom"

Et on lui affiche une phrase par défaut (« Tapez votre prénom ... ») dont on a créé la valeur plus tôt :

```
android:hint="@string/ prenomHint"
```

La propriété « hint » permet de cacher cette chaine de caractères lorsque l'utilisateur tape quelque chose sur son clavier.

## Bouton

Pour le composant Button on retrouve le même principe :

```
<Button android:id="@+id/ ButtonEnvoyer "
android:layout_width="wrap_content"
android:layout_height="wrap_content"
android:text="@string/ bouton"
/ >
```

Assignation d'un ID : android:id="@+id/ ButtonEnvoyer Des dimensions : android:layout\_width="wrap\_content" android:layout\_height="wrap\_content" Et un texte sur le bouton qu'on a créé précédemment (« Valider ») : android:text="@string/ bouton"

## **TextView prénom**

Après avoir fermé le Linear Layout horizontal :

### </ LinearLayout>

On ajoute un TextView qui va afficher le prénom qu'on aura rentré dans l'EditText lorsqu'on aura cliqué sur le bouton.

C'est toujours le même procédé :

<TextView android:id="@+id/ TextViewHello" android:layout\_width="wrap\_content" android:layout\_height="fill\_parent" android:layout\_gravity="center\_horizontal" android:textSize="@dimen/ dimMessage" android:textColor="@color/ couleurMessage" /> Un ID : android:id="@+id/ TextViewHello" Des dimensions : android:layout\_width="wrap\_content" android:layout\_height="fill\_parent" On le positionne au centre :

### android:layout\_gravity="center\_horizontal"

Ici on applique une dimension en utilisant la variable qu'on a créé précédemment

(30px): android:textSize="@dimen/ dimMessage"

Et on donne une couleur au texte qui s'affiche (« #221596 ») :

android:textColor="@color/ couleurMessage"

Et enfin, la dernière ligne doit fermer le Linear Layout Vertical.

### </ LinearLayout>

Dans cette partie XML, on a vu comment créer des variables (dimensions, textes, couleur) dans « res/ values » et comment créé l'interface principal de notre application (le fichier xml dans « res/ layout ») à l'aide de LinearLayout et d'autre composants (Bouton, EditText, TextView).

## **4- JAVA :**

Après avoir réalisé la partie interface (XML), on va réaliser la partie JAVA de l'application.

### 4.1. Composants

On déclare d'abord nos composants dynamiques (Bouton, EditText et chaine de caractères qui affichera le prénom) :

private EditText editText;

private Button button;

private String prenom;

Ce qui donne :

public class MainActivity extends AppCompatActivity {

private EditText editText;

private Button button;

private String prenom;

•••

## }

## **4.2 Evenement onCreate()**

On va ensuite créer la méthode qui s'exécutera à la création de l'activity MainActivity (On met en paramètre une variable de type Bundle qui est utile en cas de fermeture non prévu de l'activity) :

protected void onCreate(Bundle savedInstanceState) {

Ensuite on initialise la création :

super.onCreate(savedInstanceState);

Puis on affiche le Layout qu'on a créé en XML :

setContentView(R.layout.activity\_main);

## 4.3 Instanciation des composants

Ensuite on va instancier l'EditText et le bouton :

editText = (EditText) findViewById(R.id.EditTextPrenom);

button = (Button) findViewById(R.id.ButtonEnvoyer);

La méthode findViewById va permettre d'instancier un composant par rapport a celui créer dans le fichier XML (rappelez-vous : <<u>EditText android:id="@+id/</u> <u>EditTextPrenom"</u>, l'ID EditTextPrenom est réutilisé dans cette méthode).

À noter que l'on a réalisé un « cast » :(EditText), (Bouton). Ceci oblige la méthode précédente a retourné un objet de type EditText ou Bouton.

## 4.4 Listener

Ensuite on crée un « écouteur » sur le bouton :

button.setOnClickListener(

new OnClickListener() {

public void onClick(View v) {

A l'intérieur de la fonction onClick, on placera le code qui permet d'afficher le texte remplie dans l'EditText.

## La chaîne rentrée par l'utilisateur :

Ensuite on retourne ce que l'utilisateur a rentré dans l'EditText dans la variable de type String crée précédemment :

prenom = editText.getText().toString();

## 4.5. Pop-up

Avec la fonction suivante, on va pouvoir afficher dans un pop-up le nom rentré dans l'EditText :

```
Toast.makeText(mainActivity.this, "Bonjour " + prenom + " !", Toast.LENGTH_LONG).show();
```

Bonjour prenom !

Pour afficher un pop-up, on utilise cette fonction :

Toast.makeText(Context context, CharSequence text, int duration);

Le 1er paramètre (Context context) :

Ici on place le pop-up dans l'activity actuelle (MainActivity.this).

Le 2ème (CharSequence text) :

Ici on rentre le texte que l'on veut afficher ("Bonjour " + prenom + " !").

Donc on concatène le texte « Bonjour » avec la phrase dans l'EditText puis un " !"

Donc tout d'abord, on choisit la TextView qui affichera la phrase puis on définit le texte.